## **Federated Identity**

Federated Identity allows you to log in to LSST web applications using external identities from your university, GitHub, Google, or ORCID identity.

## One Time Setup

A one-time setup is required to use your federated identity with LSST web applications.

| First, visit https://identity.lsst.org/ and click |  |  |
|---------------------------------------------------|--|--|
| Then, enter your username and password and click  |  |  |
| Then, click to manage your user profile.          |  |  |
| Add Identity                                      |  |  |

Then, select your identity provider from the list:

|   | Select An Identity Provider:                                                        |                                                    |
|---|-------------------------------------------------------------------------------------|----------------------------------------------------|
|   | GIDP-RENAM<br>Gimnazija Bežigrad high school<br>GIP RENATER<br>GitHub               |                                                    |
|   | Search:                                                                             |                                                    |
|   | Remember this selection:                                                            |                                                    |
|   | Log On                                                                              |                                                    |
|   | By selecting "Log On", you agree to CILogon's privacy policy.                       |                                                    |
| I | It's a long list. Use Search:                                                       |                                                    |
| ¢ | Once you've selected your identity provider, click Log On .                         |                                                    |
| - | Then, log on at your selected identity provider. If you log on successfully, your b | prowser will return to the identity.lsst.org site. |
| - | Then click Continue to associate the external identity with your NCSA               | account for LSST.                                  |

to associate the external identity with your NCSA account for LSST.

If successful, you will see your Profile page with a status message like the following:

Identity 148492@github.com successfully added to your profile

Your external identity will be listed near the bottom of your Profile page. For example:

## **External Identities**

| 148492@github.com |  |
|-------------------|--|

You have now successfully set up your external identity for use with LSST applications. You can repeat this process to set up additional external identities from other identity providers if you wish.

## Manage your External Identities To view and/or remove your external identities, visit https://identity.lsst.org/ and click Then, enter your username and password and click Then, enter your username and password and click Then, click Manage to manage your user profile. Then, view the list of External Identities in your Profile. To remove an external identity, click the to the right of the identity you want to remove.